How to obtain results:

- 1. Log into your MyChart account.
- 2. If you are doing this on a desktop:
  - a. From the main menu choose 'Test Results'

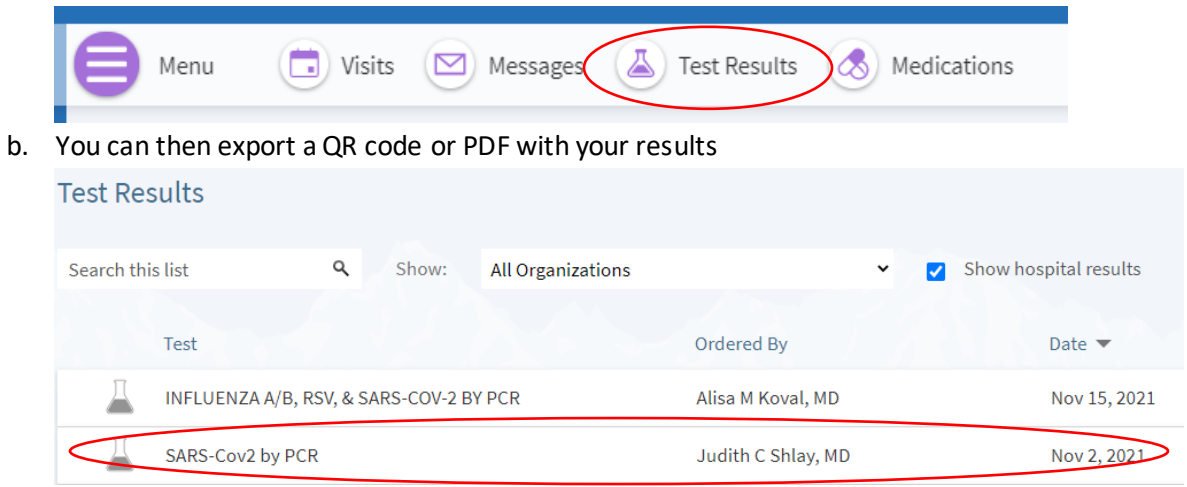

c. This will take you to your results. From here you can click on the printer icon and print these results from a PDF.

| ARS-Cov2 by PCR - Details                                                                                                    | (i) About this te                                   |
|----------------------------------------------------------------------------------------------------|-----------------------------------------------------|
| Details Past Results Graph of Past Results                                                                                                    |                                                     |
| SARS-CoV2 by PCR (Covid-19)<br>Status: Final result (Collected: 11/2/2021 3:50 PM)                                                                                                    | Results<br>Normal                                   |
| Covid-19 Negative                                                                                                    |                                                     |
| Now that you've tested negative for COVID-19, please do the following:<br>1) <b>Social isolation</b> is still recommended.<br>2) Cover your coughs and sneezes.<br>3) Wash your hands often with soap and water for at least 20 seconds or use an alcohol-based sanitizer containing ov                                                              | ver 60% alcohol. Avoid touching                     |
| your face.<br>4) Avoid sharing personal household items, including dishes, cups, utensils, towels, clothing, or bedding. These items<br>with soap and water after use. Clean all "high touch" surfaces in your home daily.<br>5) Monitor your symptoms. Contact your provider if you are feeling worse. If you have shortness of breath or difficult | should be cleaned thoroughly y breathing, call 911. |
| The most up to date advice for preventing the spread of COVID can be found here: <u>https://www.cdc.gov/coronavirus/2019-n</u><br>spread.html                                                                                                    |                                                     |

- 3. If you are doing this from the app:
  - a. On the home page click on the QR code symbol in the upper left-hand corner.

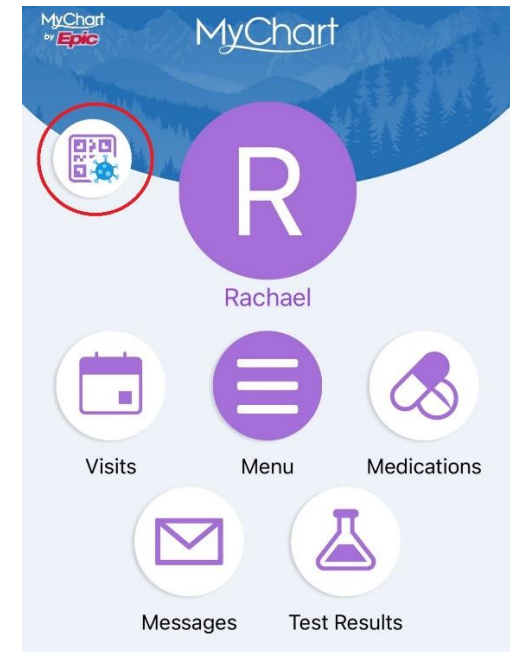

b. This will open to your COVID-19 home page. Here you can see both your vaccinations and any COVID-19 test results. Click on the view results link under 'Tested'

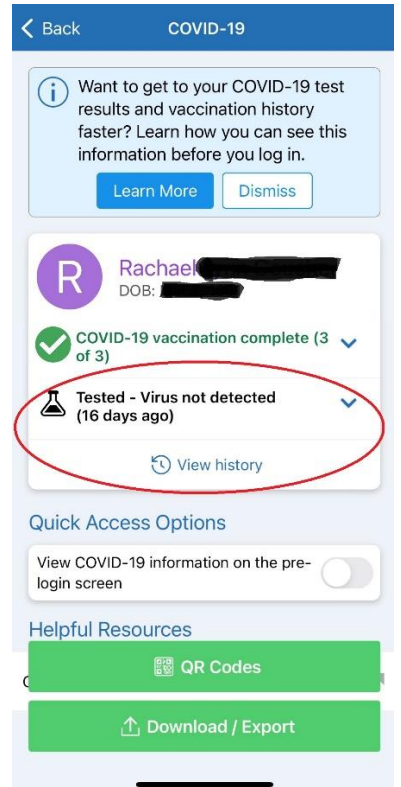

c. Then click on your most recent testing date to view your results.

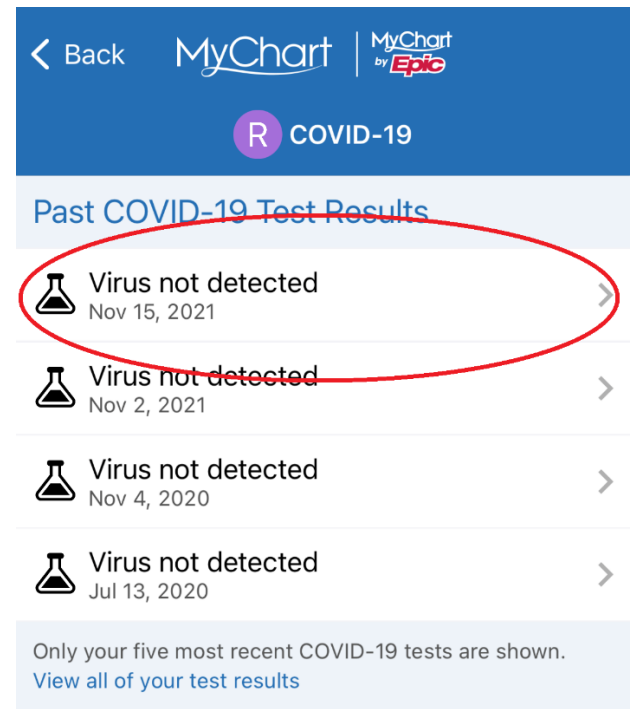